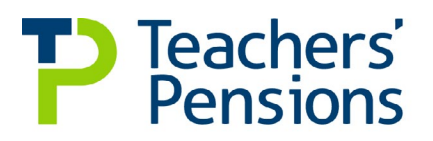

## Quick guide to managing multiple rows of data that cover a pay period

## To provide multiple rows of data that cover a pay period on your MCR submissions, for example April split, you'll need to:

- Provide a row of data for each of the service periods within the pay month for each member, where the service needs to be split.
- Provide an 'actual pensionable pay in the pay period' amount for each row the member has pensionable pay. If the member's in part-time employment, you'll need to split the part-time earnings between these dates.
- Provide the employer's and member's contributions and the member contribution rate on one row. This can also be provided on each row.

## Example

John has been paid for work completed in April 2022. His full-time salary is £36,000.00. You need to record the actual pensionable pay in the pay period separately for the periods 01/04/2022 to 05/04/2022 and 06/04/2022 to 30/04/2022.

## Based on monthly earnings of £3,000.00 this would be as follows:

Line 1 - 01/04/2022 – 05/04/2022 – 'Actual Pensionable Pay in the Pay Period' - £500.00

Line 2 - 06/04/2022 – 30/04/2022 – 'Actual Pensionable Pay in the Pay Period' - £2,500.00

| Start Date | End Date | Withdrawal | Days<br>Excluded | Full-time/<br>Part-time<br>Indicator | Annual Full-<br>time Salary | Part-time<br>Famines | Overtime | Additional<br>Pensionable<br>Payments | Status indicator | Calc Method for | Contribution | Actual Pensionable<br>Pay in the Pay<br>Period | Persionable<br>Overtime Paid in<br>the Pay Period | Notional<br>Pensionable Pay in<br>the Pay Period | Employer<br>Contributions | Member | Member<br>Contribution Tier<br>(%) |
|------------|----------|------------|------------------|--------------------------------------|-----------------------------|----------------------|----------|---------------------------------------|------------------|-----------------|--------------|------------------------------------------------|---------------------------------------------------|--------------------------------------------------|---------------------------|--------|------------------------------------|
| 01042022   | 05042022 |            |                  | FT                                   | 36000.00                    |                      |          |                                       |                  |                 |              | 500.00                                         |                                                   |                                                  |                           |        |                                    |
| 06042022   | 30042022 |            |                  | FT                                   | 36000.00                    |                      |          |                                       |                  |                 |              | 2500.00                                        |                                                   |                                                  | 710.40                    | 258.00 | 8.6                                |

This should be used in the following instances - April split, a change of contract or change of salary mid-month, returning from Family leave or Sick leave mid-month and KIT/SPLIT days. For a member who is opted out, or in non-pensionable employment, the actual pensionable pay in the pay period would be £0.00 for both rows.

If you don't provide the data in this way, it could lead to employer errors being produced.